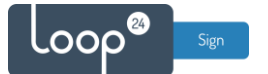

### Maxhub - LoopSign Deployment Guide

Deploy LoopSign to your Maxhub screen is very easy. Maxhub has really put their mind and effort into their User Interface to make to configuration easy.

LoopSign utilizes the built in URL player (Web browser). So, if you have a Digital Signage screen from Maxhub you are good to go!

### Content

| 1. | Gen | eral settings                          | . 2 |
|----|-----|----------------------------------------|-----|
| 2. | MA  | XHUB NDxxCMA series                    | .2  |
|    | 2.1 | Getting started                        | .2  |
|    | 2.2 | Setting region and time/date           | .3  |
|    | 2.3 | Automatic on/off scheduler             | .4  |
|    | 2.4 | Configure the URL player               | .6  |
|    | 2.5 | Network and removing screen share code | .7  |
|    |     |                                        |     |

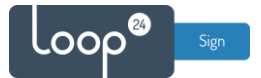

#### 1. General settings

Initially you must make sure you have configured correct time zone, time/date and automatic on/off schedule. Correct time/date and NTP settings is essential for LoopSign. Please refer to your operating manual.

#### 2. MAXHUB NDxxCMA series

#### 2.1 Getting started

Start up the display then enter homepage at first time. Click "Setting" in the right of the screen for configuring all essential parameters.

| MAXHU | В                            |                        |          | CODE: G W 9 6 G W |  |
|-------|------------------------------|------------------------|----------|-------------------|--|
|       | 06:48 AM<br>August 28 Monday | ≈ 🔥 ≢ 🕫                | ۵        |                   |  |
|       |                              | ≝ No Network<br>GW96GW | <u> </u> |                   |  |
|       | OR code failed to load       | ScreenShare            | Finder   | Settings          |  |
|       | <u>.</u>                     |                        |          |                   |  |
|       |                              |                        |          |                   |  |

Click "System - Language and keyboard" to switch system language per local needs, while English is recommended in this document.

|                                            |                                                | CODE: G W 9 6 G W    |
|--------------------------------------------|------------------------------------------------|----------------------|
| Wireless & Netwo<br>W-FL Bustion, Ethernet | ork 🗸 Language & Keyboard                      |                      |
| Personal<br>watepper                       | Languages                                      | English              |
| → Input & Output<br>Sound, Read Settings   | Keyboard<br>Virtual Keyboard                   | Deutsch              |
| Application Application management         | Antroid Keyboard (ACSP), Google Playn Keyboard | English 🗸<br>Español |
| System<br>Date & Time, Language & K        | Physical Keyboard                              | Français             |
| About     Legal Information, Android       | I Version                                      |                      |
|                                            |                                                |                      |
|                                            |                                                |                      |
|                                            |                                                |                      |

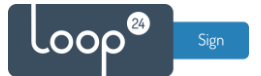

If the screen is mounted in portrait, enable "Auto-rotate Screen" under "Personal"

Always disable "Auto Power Off" under "System – Startup& Shutdown".

|                                                                                                    | CODE: G W 9 6 G W                                                                                               |  |
|----------------------------------------------------------------------------------------------------|----------------------------------------------------------------------------------------------------|--|
| Wireless & Network                                                                                                    | Personal                                                                                                    |  |
| Personal Watapare                                                                                                    | Wallpaper >                                                                                                    |  |
| Sound, Input & Output                                                                                                    | Auto-rotate screen                                                                                              |  |
| Application<br>Application management                                                                                                    |                                                                                                    |  |
| System<br>Date & Time, Language & Keyboard                                                                                                    |                                                                                                    |  |
| About     Legal Information, Android Version                                                                                                    |                                                                                                    |  |
|                                                                                                    |                                                                                                    |  |
|                                                                                                    |                                                                                                    |  |
|                                                                                                    |                                                                                                    |  |
| <ul> <li>Wireless &amp; Network</li> <li>Wirk Blackoth, Ethernet</li> <li>Wireless &amp; Network</li> <li>Walpaper</li> <li>Malpaper</li> <li>Input &amp; Output</li> <li>Sound, Input Settings</li> <li>Application</li> <li>Application</li> <li>Management</li> <li>System</li> <li>Date &amp; Time, Language &amp; Kryboard</li> <li>About</li> <li>Langul Information, Android Version</li> </ul> |                                                                                                    |  |
|                                                                                                    | Klosk Mode<br>If open slock mode, the startup item cannot be exited<br>after startup.                           |  |
|                                                                                                    | Energy Saving                                                                                                   |  |
|                                                                                                    | Auto Power off If there is no operation within the specified time, the device will automatically shutdown Never |  |
|                                                                                                    | Timer Switch                                                                                                    |  |
|                                                                                                    | Power Off Reminder                                                                                              |  |
|                                                                                                    | Add Boot Task >                                                                                                 |  |
|                                                                                                    | Add Diff Tack                                                                                                   |  |

#### 2.2 Setting region and time/date

Navigate to "System" to set up right region

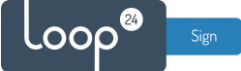

|                                                                                                    |                     | co                                                            | DE: G W |
|----------------------------------------------------------------------------------------------------|---------------------|---------------------------------------------------------------|---------|
| Wireless & Network                                                                                                    | System              |                                                               |         |
| Personal<br>Wallpaper                                                                                                    | Date & Time         |                                                               | >       |
| Contemporal Contemporal Contem | Language & Keyboard |                                                               | >       |
| Application                                                                                                    | Region              | United States of America                                      | *       |
| System                                                                                                    | Startup & Shutdown  | Uganda<br>Ukraine                                             |         |
| About                                                                                                    | Pixel Shift         | United Arab Emirates                                          |         |
| U Legal Information, Android Version                                                                                                    | Switch on Delay     | United Kingdom of Great Britain a<br>United States of America | ~       |
|                                                                                                    | Storage             |                                                               | >       |
|                                                                                                    | System Update       |                                                               | >       |
|                                                                                                    | Advance Settings    |                                                               | >       |
|                                                                                                    | Security            |                                                               | >       |

Navigate to "System - Date & Time". Enable "Automatic Date& Time", and then go to "Time Zone" to set the right time zone.

|                                                |                       | CODE: G W 9 6 G W                      |
|------------------------------------------------|-----------------------|----------------------------------------|
| Wireless & Network                             | Date & Time           |                                        |
| Personal<br>Walpuper                           | Use 24-Hour Format    |                                        |
| Count & Output<br>Sound, Input & Output        | Automatic Date & Time |                                        |
| Application<br>Application management          | Date Format           | Aug/28/2023                            |
| System<br>Date & Time, Language & Keyboard     | Time Zone             | GMT-04.00 New York                     |
| About     Least information, Andread Interview |                       | GMT-11:00 Midway<br>GMT-10:00 Honolulu |
|                                                |                       | GMT-08:00 Anchorage                    |
|                                                |                       | GMT-07-00 Los Angeles                  |
|                                                |                       | GMT-07:00 Tijuana                      |

#### 2.3 Automatic on/off scheduler

It is highly recommended to configure automatic on off according to your needs. To shut down the screen when it is not needed will prolong its lifespan. Even if you require your screen to be on 24/7, schedule a short on/off each night (For example off 02:57 and on 03:00) This to make sure your screen has a daily reboot.

- Navigate back to "System - Startup & Shutdown" menu, and go to "Time Switch".

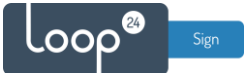

|                                                  |                                                                                                    | CODE: G W 9 6 G V |
|--------------------------------------------------|----------------------------------------------------------------------------------------------------|-------------------|
| Wireless & Network     WiFi, Elizetooth, Elhemat | Startup & Shutdown                                                                                                    |                   |
| Personal<br>Walkoore                             | Startup Channel Last shutdown channel                                                                                                    | ~                 |
| → Input & Output                                 | Standby After Startup(Black Screen)                                                                                                    |                   |
| Application                                      | Boot Logo and Video Custem Boot legs and video                                                                                                    | >                 |
| System<br>Cate & Trime, Language & Knyboard      | Default Startup Item<br>II will soon on the app offer the device startup<br>Supported statup channel. Android<br>Covers startup channel. Last Studiomic channel | None >            |
| About     Legal Information, Android Version     |                                                                                                    |                   |
|                                                  | Energy Saving                                                                                                    |                   |
|                                                  | Auto Power off If there is no operation within the specified time, the device will automatically shutdown Never                                                 | ~                 |
|                                                  | Timer Switch                                                                                                    |                   |
|                                                  | Power Off Reminder                                                                                                    |                   |
|                                                  | Add Boot Task                                                                                                    | >                 |
|                                                  | Add Off Task                                                                                                    | >                 |

- Choose "Add Boot Task" and "Add Boot Task", customize the days and time that the screen should automatically turn on/off.

|                                                                                                    | CODE: G W 9 6 G W |
|----------------------------------------------------------------------------------------------------|-------------------|
| Wireless & Network     Startup & Shutdown     Startup & Shutdown     Startup Channel     Last shutdown channel |                   |
| Add Boot Task                                                                                                  |                   |
| System 9 59                                                                                                    | ione >            |
| About     Cognitionments, Reduct Terrain     11 01 PM                                                          |                   |
| Sun Mon Tue Wed Thu Fri Sat                                                                                    |                   |
| Cancel Save                                                                                                    |                   |
| Power Off Reminder                                                                                             |                   |
| Add Boot Task                                                                                                  |                   |
| Add Off Task                                                                                                   |                   |

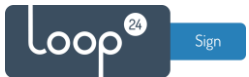

#### - The On/Off Time Setting window should then look something like this

| Wireless & Network                           | Startup & Shutdown                                                                                                    |
|----------------------------------------------|----------------------------------------------------------------------------------------------------|
| 았 Personal<br>Watpaper                       | Boot Logo and Video >                                                                                                    |
| Cound, Input & Output                        | Default Startup Item It will addr nut the app After Nederline startup. Supported statusge channel Aedroid Supported statusge channel Aedroid |
| Application Mapplication management          | Kiosk Mode                                                                                                    |
| System<br>Date & Time, Language & Keyboard   | If Generalized a model the startup item cannot be eacled<br>after startes.                                                                   |
| About     Legal information, Android Version | Energy Saving Auto Power off                                                                                                    |
|                                              | If there is no operation within the specified time, the device will automatically shutdown                                                   |
|                                              | Power Off Reminder                                                                                                    |
|                                              | Add Boot Task                                                                                                    |
|                                              | Add Off Task >                                                                                                    |
|                                              | 10:00 AM Boot Time Mon Tue Wed Thu Fri                                                                                                    |
|                                              | 7:00 PM Off Time Mon Tue Wed Thu Fit                                                                                                    |

#### 2.4 Configure the URL player

- Navigate back to "System - Startup & Shutdown" Setting menu and go to "Default Startup Item", modify "none" to "URL browser".

| (((•                   | Wireless & Network<br>Wi-FL Bluetooth, Ethernet | Startup & Shutdown     Shutdown     Shutdown |
|------------------------|-------------------------------------------------|----------------------------------------------------------------------------------------------------|
| <u>ب</u>               | Personal<br>Walipaper                           | Startup Channel                                                                                                    |
| $\rightarrow$          | Input & Output                                  | Startup Channel                                                                                                    |
| ÷                      | Sound, Input Settings                           | Standby After Startup(Black Screen)                                                                                                    |
| $\widehat{\mathbf{Y}}$ | Application<br>Application management           | Boot Logo and Video                                                                                                    |
|                        | System<br>Date & Time, Language & Keyboard      |                                                                                                    |
| 0                      | About<br>Legal Information, Android Version     | Default Startup Item It will auto run the app after the device startup. Supported startup channel: Android Current startup channel: Last shutdown channel                                                                                                    |
|                        |                                                 | Kiosk Mode<br>If open slops modes/the startup item cannot be exited<br>after startup:                                                                                                    |
|                        |                                                 | Energy Saving                                                                                                    |
|                        |                                                 | Auto Power off If there is no operation within the specified time, the device will automatically shutdown                                                                                                    |
|                        |                                                 | Timer Switch                                                                                                    |
|                        |                                                 | Power Off Reminder                                                                                                    |
|                        |                                                 | Add Boot Task >                                                                                                    |
|                        |                                                 | Add Aff Tseb                                                                                                    |

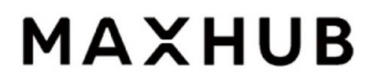

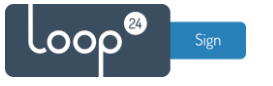

|                                                 |                                                                                      | CODE: G W 9 6 G W |
|-------------------------------------------------|--------------------------------------------------------------------------------------|-------------------|
| Wireless & Network<br>W-Fi, Bluerpoth, Ethernet | ∠ Default Startup Item                                                               |                   |
| 다 Personal<br>Walgaper                          | Select Startup Item<br>Startup items will start automatically the next time you boot | URL Browser 👻     |
| → Input & Output<br>Sound, Input Settings       | URL Browser                                                                          |                   |
| Application<br>Application management           | Add Browser URL                                                                      | +                 |
| System<br>Date & Time, Language & Keyboard      |                                                                                      |                   |
| About     Legal Information, Android Version    |                                                                                      |                   |
|                                                 |                                                                                      |                   |
|                                                 |                                                                                      |                   |
|                                                 |                                                                                      |                   |
|                                                 |                                                                                      |                   |
|                                                 |                                                                                      |                   |
|                                                 |                                                                                      |                   |

- Click "+" and type in the correct URL (<u>https://play.loopsign.eu/app/xxx/xxxxx</u>).

| Wireless & Network   Wireless & Network                                                                                                    | <ul> <li>Wireless &amp; Network<br/>Wireless &amp; Network</li> <li>Wireless &amp; Network</li> <li>Personal<br/>Walguer</li> <li>Personal<br/>Walguer</li> <li>Personal<br/>Walguer</li> <li>Personal<br/>Soud, fourth</li> <li>Personal<br/>Soud, fourth</li> <li>Personal<br/>Soud, fourth</li> <li>Personal<br/>Marguer</li> <li>Personal<br/>Marguer</li> <li>Personal<br/>Marguer</li> <li>Personal<br/>Marguer</li> <li>Personal<br/>Marguer</li> <li>Personal<br/>Marguer</li> <li>Personal<br/>Marguer</li> <li>Marguer</li> <li>Marguer</li> <li>Add Browser URL</li> <li>Marguer</li> <li>Marguer</li> <li>Mar</li></ul> | URL Browser +  |
|----------------------------------------------------------------------------------------------------|----------------------------------------------------------------------------------------------------|----------------|
| Personal<br>Wulpger     Select Startup Item<br>Startig Atem a will start adversaticably the next time yoo boot     URL Browser       Input & Output<br>Sound, Input & Output<br>Sound, Input adversation     URL Browser       Prisonal<br>Sound, Input & Output<br>Sound, Input & Output | Personal   Weigher     Personal   Weigher     Personal   Sourd, Hoot Setting:   Personal   Personal   Personal   Sourd, Hoot Setting:   Personal   Personal                                                                                                    | URL Browser  + |
| Input & Output<br>sound, read forming     URL Browser       Imput & Output<br>sound, read forming     Add Browser URL       Application<br>Application<br>System<br>Date Time: Language & Krytoad     +                                                                                                    | <ul> <li>Input &amp; Output<br/>Sound, found, fo</li></ul>                                                                 | +              |
| Application     Add Browser URL     +       Image: System     https://play.loopsign.eu/app/20/test     >                                                                                                    | Application       Add Browser URL         System       https://play.loopsign.eu/app/20/test         O       About         Legal information, Andread Version                                                                                                    | +              |
| System         >           Date & Time, Language & Keytoard         >                                                                                                    | System       bale & Times, Language & Knytoard         Image: A Dout       Legal information, Android Version                                                                                                    | >              |
|                                                                                                    | About     Legal Information, Android Version                                                                                                    |                |
| Lapoli Information, Andreid Version                                                                                                    |                                                                                                    |                |
|                                                                                                    |                                                                                                    |                |
|                                                                                                    |                                                                                                    |                |
|                                                                                                    |                                                                                                    |                |
|                                                                                                    |                                                                                                    |                |
|                                                                                                    |                                                                                                    |                |
|                                                                                                    |                                                                                                    |                |

2.5 Network and removing screen share code - Click "Wireless & Network" to login Wi-fi or Ethernet.

| Wireless & Network<br>Wi-Fi, Bluetooth, Ethemet | < Wi-Fi          | 0 +         |
|-------------------------------------------------|------------------|-------------|
| Personal<br>Wallpaper                           | Wi-Fi            |             |
| → Input & Output<br>Sound, Input Settings       | Choose A Network |             |
| Application<br>Application management           | (r)<br>(r)       | Connected ① |
| System<br>Date & Time, Language & Keyboard      | (p2              |             |
| About     Legal Information, Android Version    | \$               |             |
|                                                 | <b>?</b>         |             |

00

- Go back to "home screen" and navigate to "ScreenShare" to disable "the passing code is often displayed" from the gear icon in right-top corner

| MAXHU | B                            |                                   |        | CODE: C W 9 P Y K |  |
|-------|------------------------------|-----------------------------------|--------|-------------------|--|
|       | 07:09 AM<br>August 28 Monday | ▼ 🔥 ≅ 🙆                           |        |                   |  |
| ļų,   | Sur Of Code to Pay           | ङ сутенк<br>CW9РҮК<br>ScreenShare | Finder | Settings          |  |
|       |                              |                                   |        |                   |  |

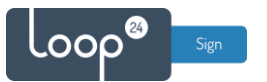

| Wireless Screenshare Hotspot:Androi                                                         | dAP_4213 Password:ic | Password:icy5u2k6                                                                                  |                                        | 2 6 |  |  |
|---------------------------------------------------------------------------------------------|----------------------|----------------------------------------------------------------------------------------------------|----------------------------------------|-----|--|--|
|                                                                                             |                      |                                                                                                    | The passing code<br>is often displayed | •   |  |  |
|                                                                                             |                      |                                                                                                    | Safe mode 💿                            |     |  |  |
|                                                                                             | C                    | W Q                                                                                                | Device discovery                       | 3   |  |  |
|                                                                                             |                      |                                                                                                    | Shared<br>Peripherals                  |     |  |  |
|                                                                                             |                      |                                                                                                    | Smart full-screen                      |     |  |  |
|                                                                                             |                      |                                                                                                    | Feedback                               |     |  |  |
| Mobile device                                                                               |                      | Com                                                                                                | pute About                             |     |  |  |
| Scanning QR code to download mobile app ScreenShare app                                     | 0                    | Download and install ScreenShare app Computer     (Download address https://www.maxhub.com/share/) |                                        |     |  |  |
| Open Screenshare app     Perform screen transmission operations according to mobile app qui | elines               | Connect the computer to the network: CVTE:HK                                                       |                                        |     |  |  |
|                                                                                             | 0                    | Open ScreenShare ap                                                                                | p , Enter the code: CW9PYK             |     |  |  |

The screen should now reboot and load the set URL. LoopSign configuration is finished.

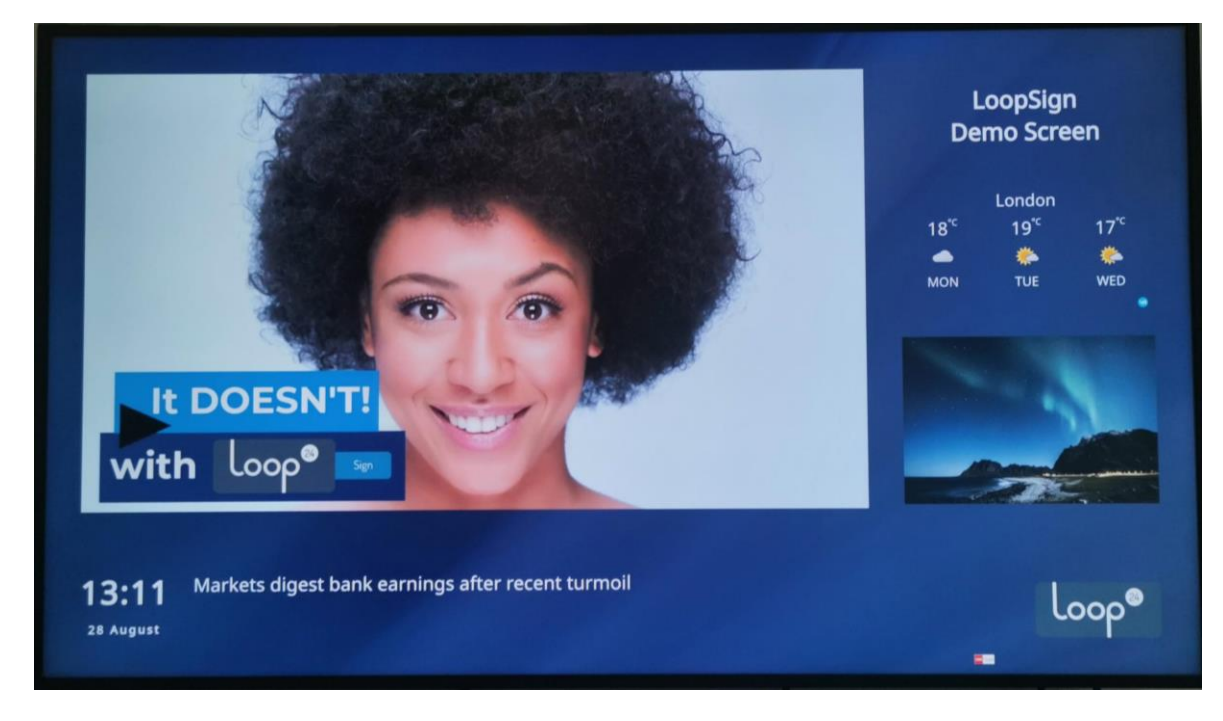

*If you have problems with playing content your screen might be due for a firmware upgrade. please contact your reseller or Loop24 for more information.*